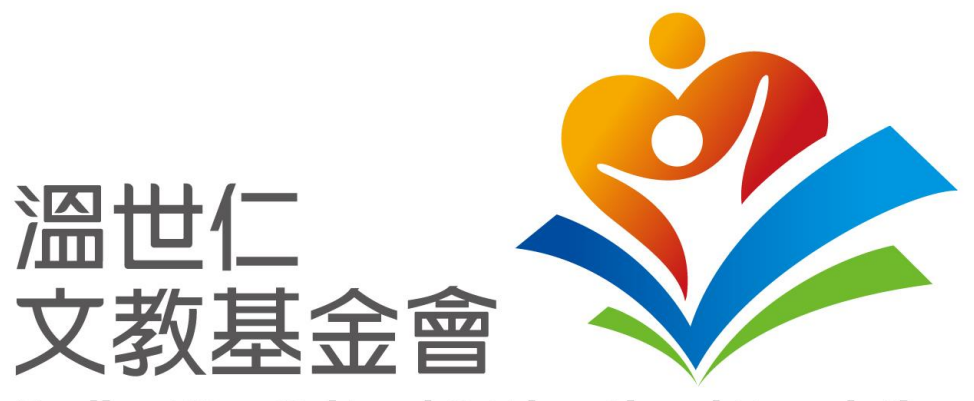

Sayling Wen Cultural & Educational Foundation

### 帳號註冊及忘記密碼-操作說明

INTERNAL USE ONLY © Sayling Wen Cultural & Educational Foundation. All Rights Reserved.

A member of ProFederal

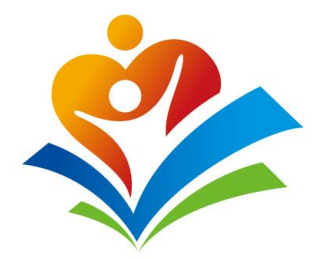

## 帳號註冊-操作

INTERNAL USE ONLY © Sayling Wen Cultural & Educational Foundation. All Rights Reserved.

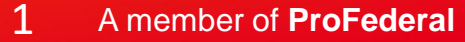

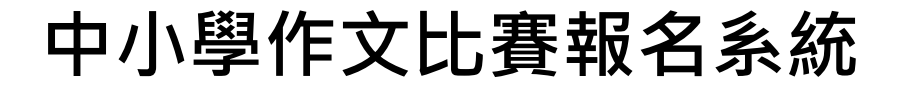

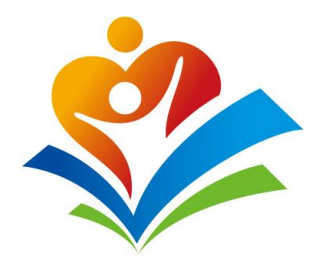

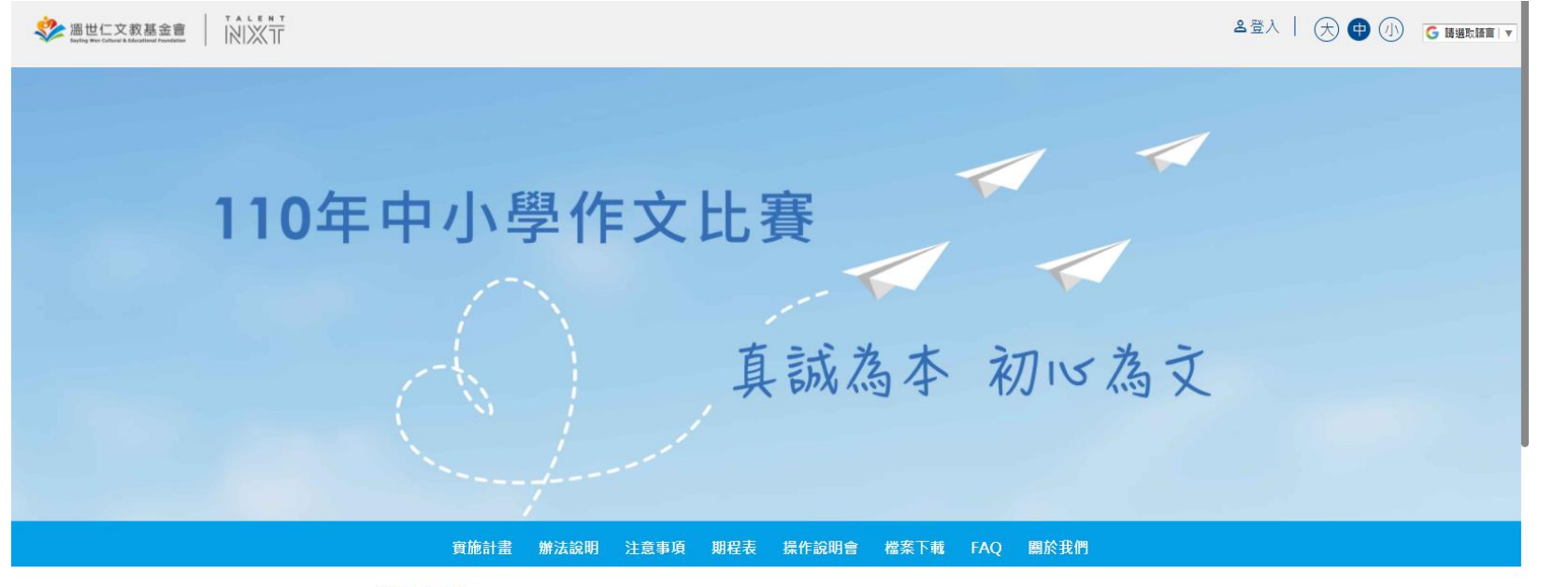

#### 緣起及目的

- 配合教育部推廣閱讀與提升學生語文素養,鼓勵中小學加強語文教育,俾提升學生之閱讀興趣與寫作能力。
- 依據主辦單位深耕文化教育之重點發展方向與「培育新服務人才」的理念,藉由比賽推廣做人處世與服務特質,以涵 養新服務人才的底蕴。
- 主辦單位嚴謹考量新冠肺炎(COVID-19)疫情之故,並遵循教育部疫情防疫時期舉辦活動之相關規範,本次計畫僅辦

教師透過網址連結: <u>write.saylingwen.org</u> 至中小學作文比賽報名 系統。

報名時間將於 4月15日-5月19日開放 敬請期待!!

^

#### 註冊報名系統

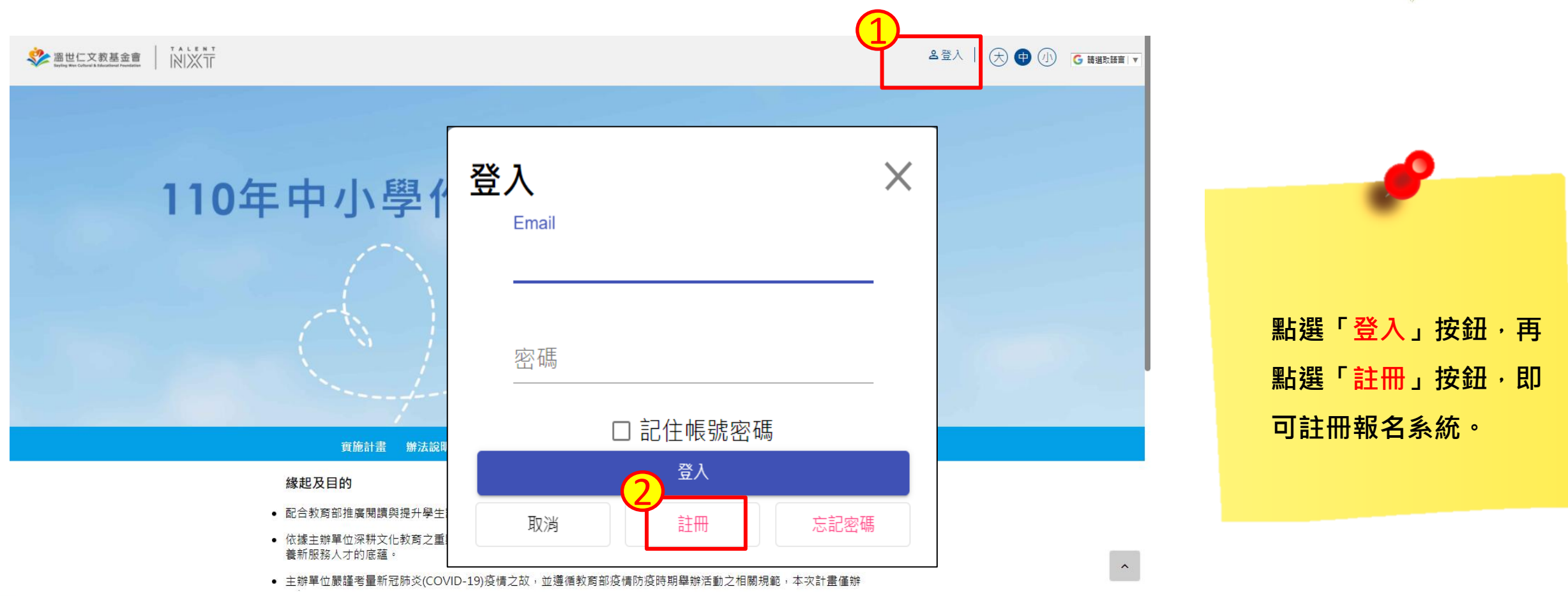

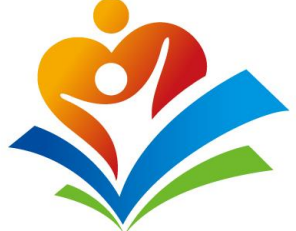

註冊填寫

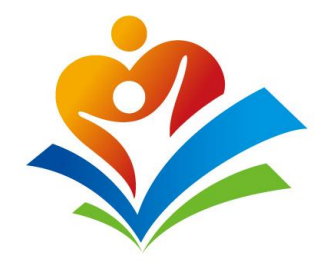

| amutic 文教基金會     Interface Number               |                                 |   |                  |
|-------------------------------------------------|---------------------------------|---|------------------|
| 1 (1)<br>1 (1)                                  |                                 | × |                  |
| E-mail <sub>必填</sub><br>F107118107@nkust.edu.tw | 姓名 <sub>(必填)</sub><br>賴雅琪       |   | 填寫註冊欄位內容,        |
| 密碼 <sub>(必填)</sub><br>●●●●                      | 確認密碼 <sub>(必填)</sub><br>●●●●    |   | 完成後點選「催定」<br>按鈕。 |
| 取消<br>                                          | * (必填)欄位<br>確定                  |   |                  |
| • 依據主辦單位深耕文化教育之重點發展方向與「培                        | A 寄新服務人才」的理念,藉由比賽推廣做人處世與服務特質,以涵 |   |                  |

- 養新服務人才的底蘊。
- 主辦單位嚴謹考量新冠肺炎(COVID-19)疫情之故,並遵循教育部疫情防疫時期舉辦活動之相關規範,本次計畫僅辦

^

#### INTERNAL USE ONLY © Sayling Wen Cultural & Educational Foundation. All Rights Reserved.

**習**λ

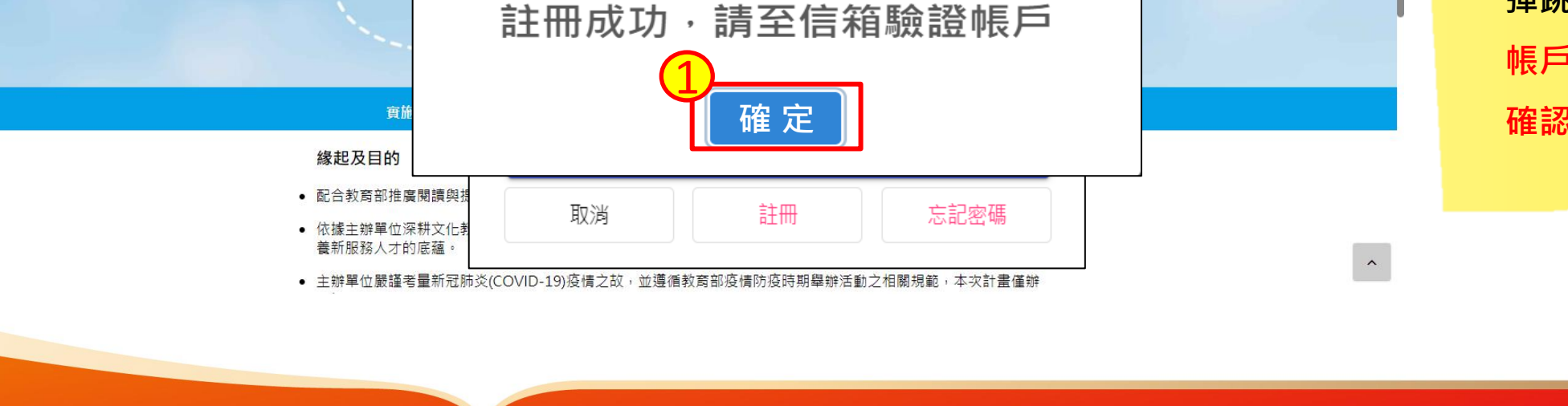

### 註冊成功後,系統會 彈跳出至「信箱驗證 帳戶」視窗,點選「 確認」按鈕即可。

▲登入 | → 🖶 🕕 🕞 請選取語言 | ▼

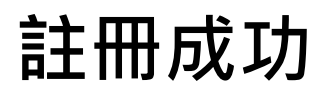

ॐ 溫世仁文教基金會

110年中小

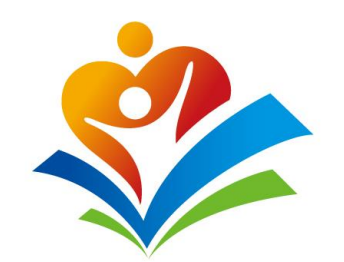

Q 告訴我您想做什麼 檔案 郵件 說明 🔁 移至: ? N 6-5 ~ \* !> a J Ρ 简 Q ∽ 回覆 A 6 → 轉寄給經理 ∽ 全部回票 □~ , 大聲 朗讀 編輯 翻譯 刪除 封存 櫄籖 中文繁簡轉換 <u>~</u>∂ 移動 縮放 ▶ 小組電子郵件 Ë. ~  $\sim$  $\sim$ OneNote 快速步骤 移動 語音 語言 縮放 刪除 回费 OneNote E. 110年中小學作文比賽-電子郵件註冊 NXTStory 收件者 ONXTStory 2021-04-01 (週四) 09:59 您已經通過電子郵件確認,請點選或複製以下網址進行帳號啟用:「https://write.saylingwen.org/home? code=4b29b3f8-581f-42c6-8013-841d16ea973c」, 此網址請於2021-04-01 18:38:42前使用。

110年中小學作文比賽-電子郵件註冊 - 郵件 (HTML)

#### 電子郵件註冊通知

↑ ↓ % ~ -

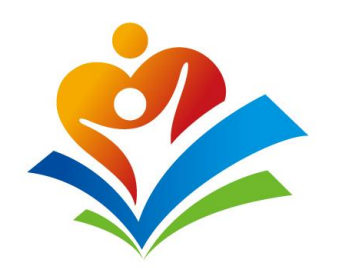

🖻 – 🗆 X

N

傳送到

 $\sim$ 

教師請至信箱檢查註 冊驗證,並點選「**連** 結網址」即可。

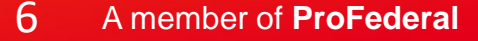

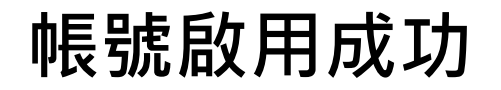

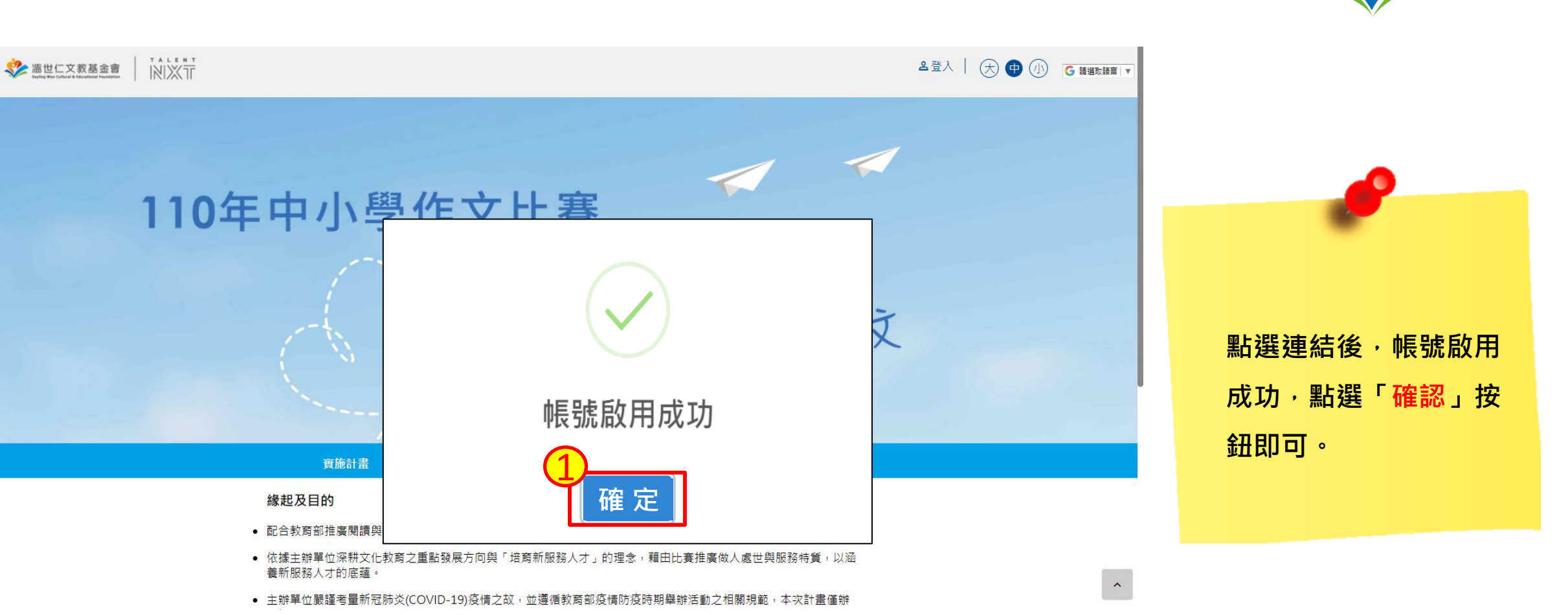

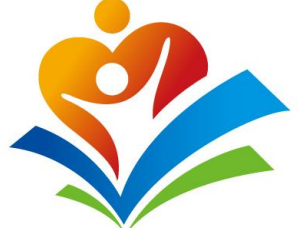

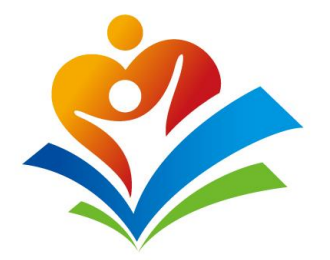

## 忘記密碼-操作

INTERNAL USE ONLY © Sayling Wen Cultural & Educational Foundation. All Rights Reserved.

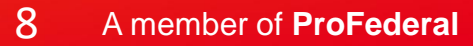

忘記密碼(1)

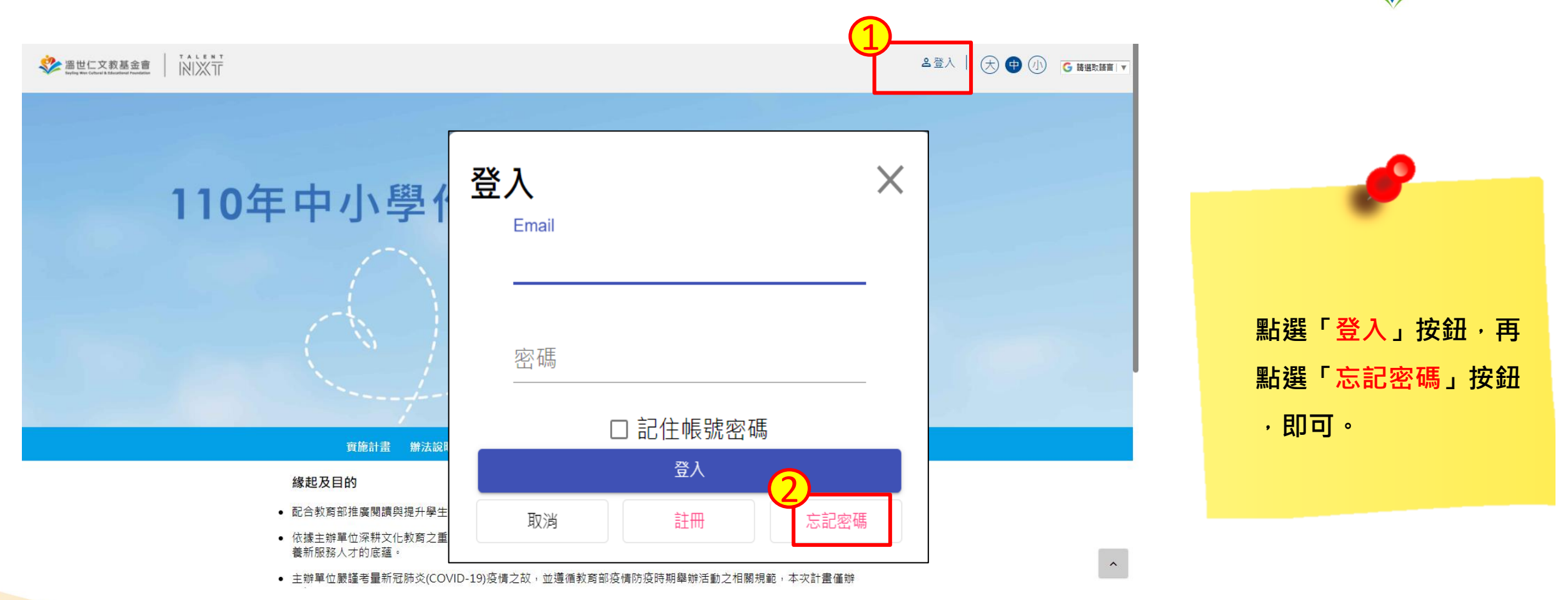

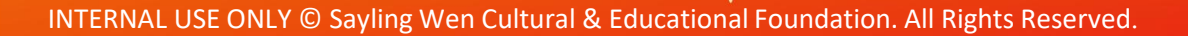

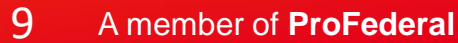

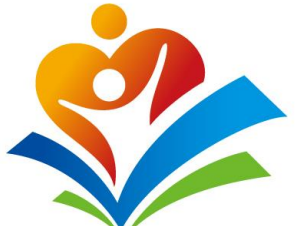

忘記密碼(2)

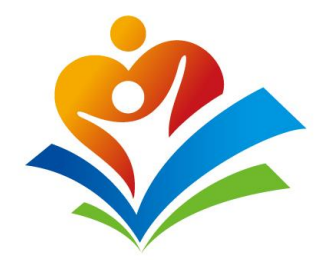

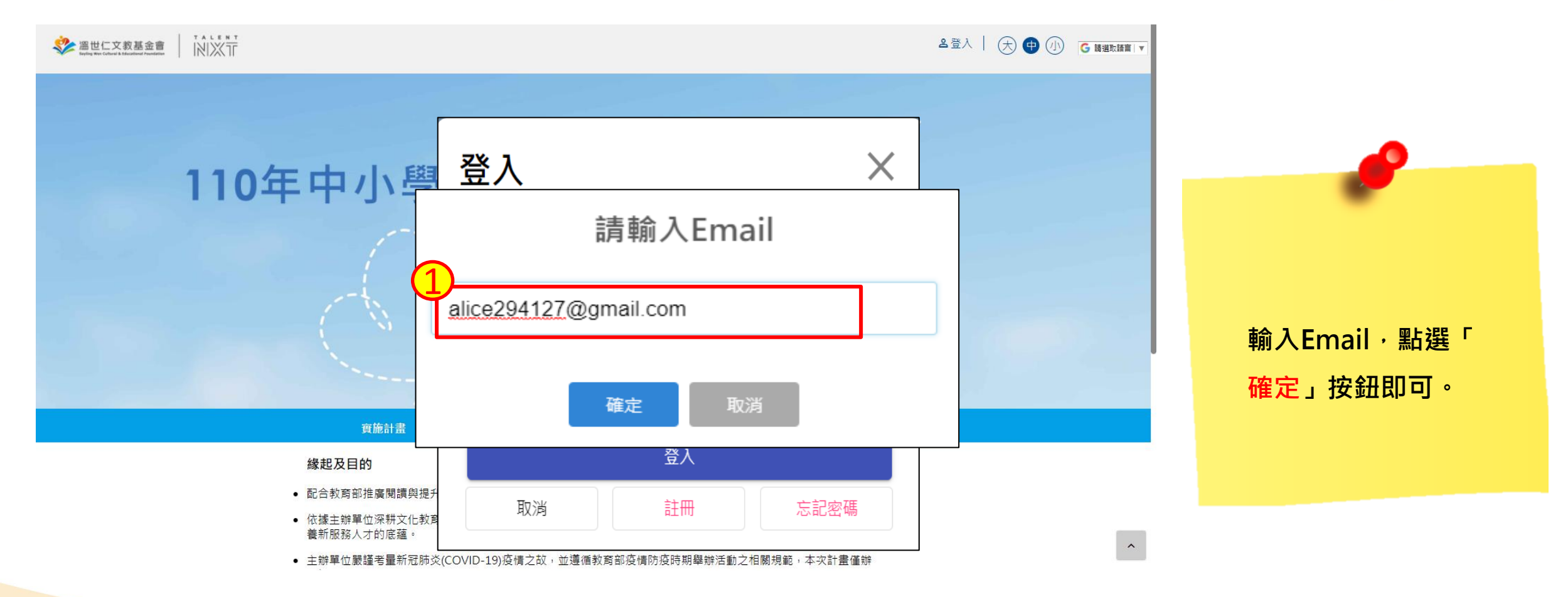

忘記密碼(3)

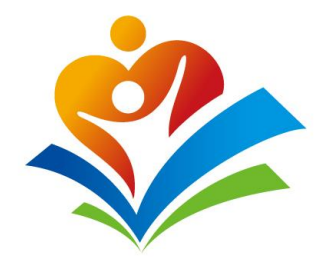

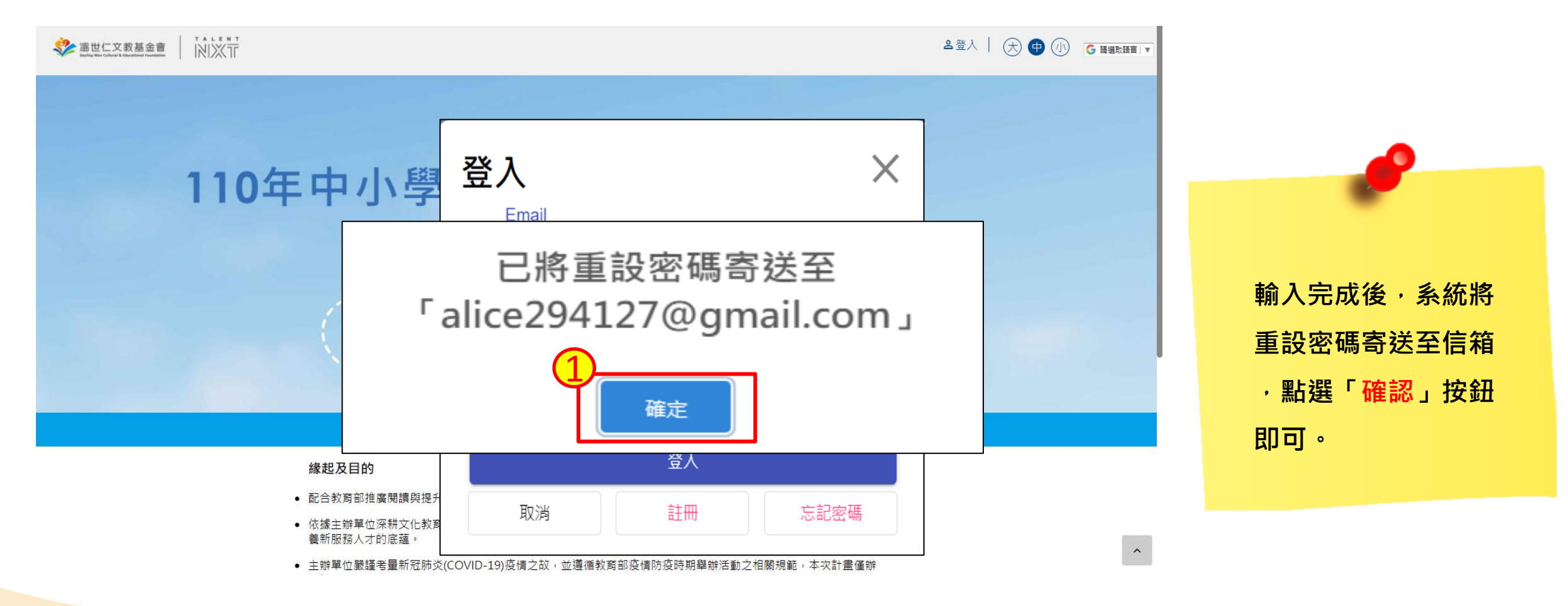

忘記密碼(4)

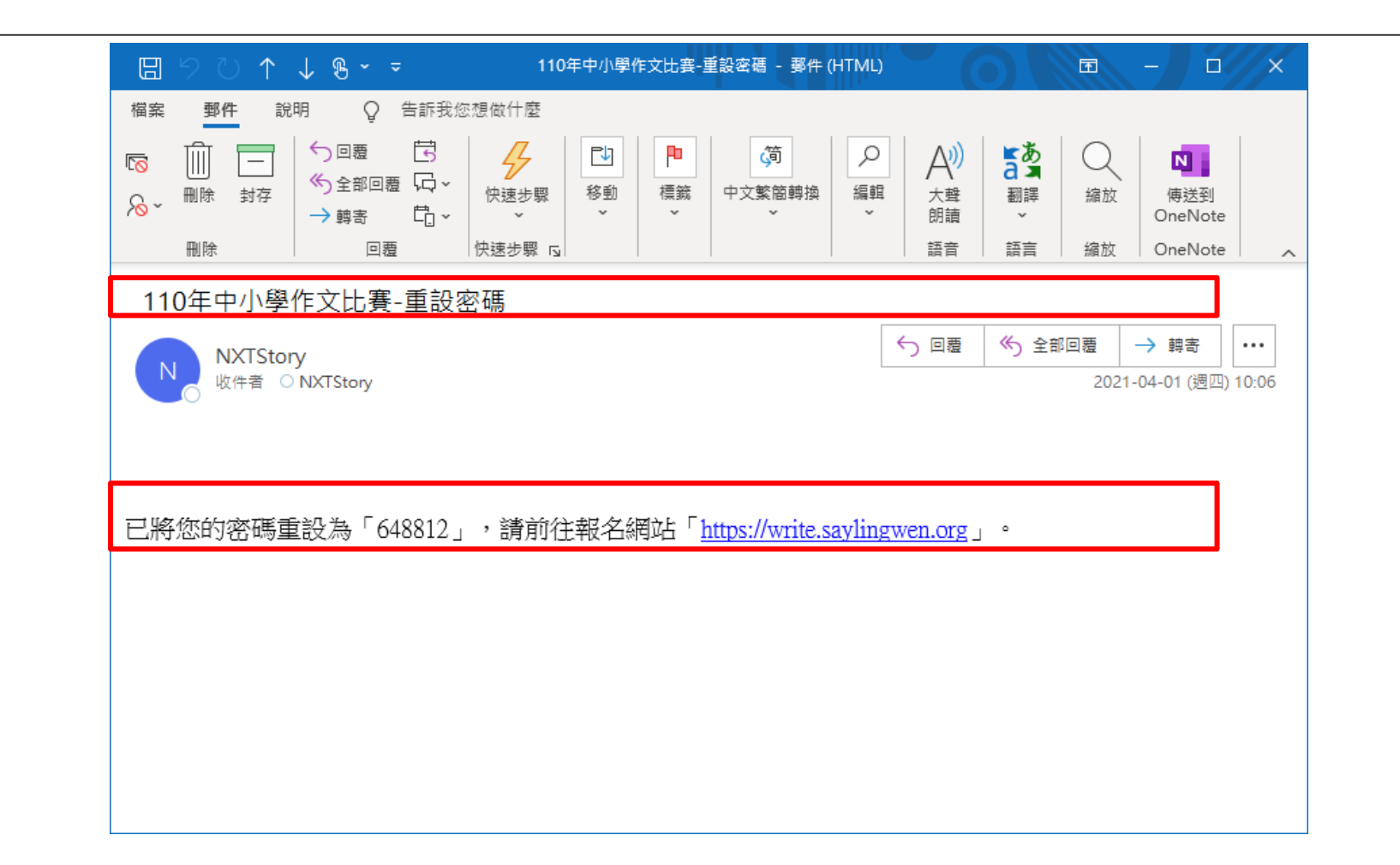

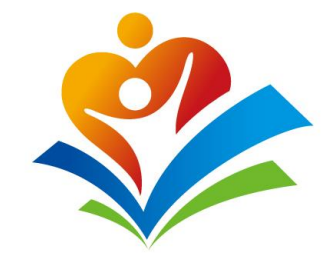

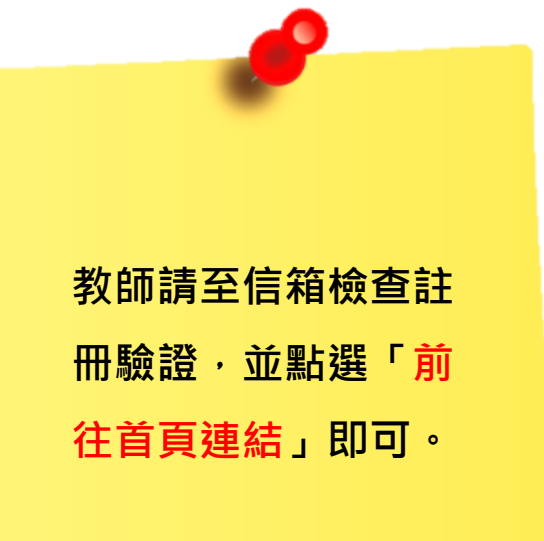

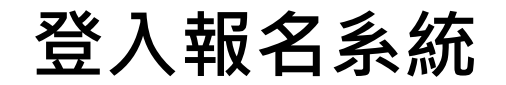

| ※ 温世仁文教基金會 Sayling Wen Cultural & Educational Foundation |                                            | 1 金登入 一 一 (               | ▶ 小 G 請選取語言   ▼ |                              |
|----------------------------------------------------------|--------------------------------------------|---------------------------|-----------------|------------------------------|
| 110年中小學                                                  | 登入<br>Email<br>密碼<br>☑記住帳號密<br>登入<br>取消 註冊 | ×<br>碼<br><sup>忘記密碼</sup> |                 | 农點選「登入」按<br>輸入「重設密碼<br>進行登入。 |
| 實施計畫 辦法說明 注意事項                                           | 期程表 承辦人申請                                  | 操作說明會 報名歷程 檔              | 當案下載 FAQ →      |                              |

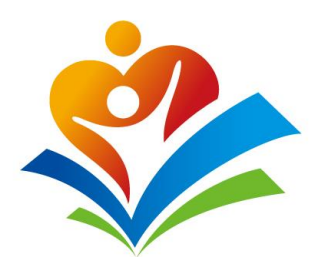

修改密碼

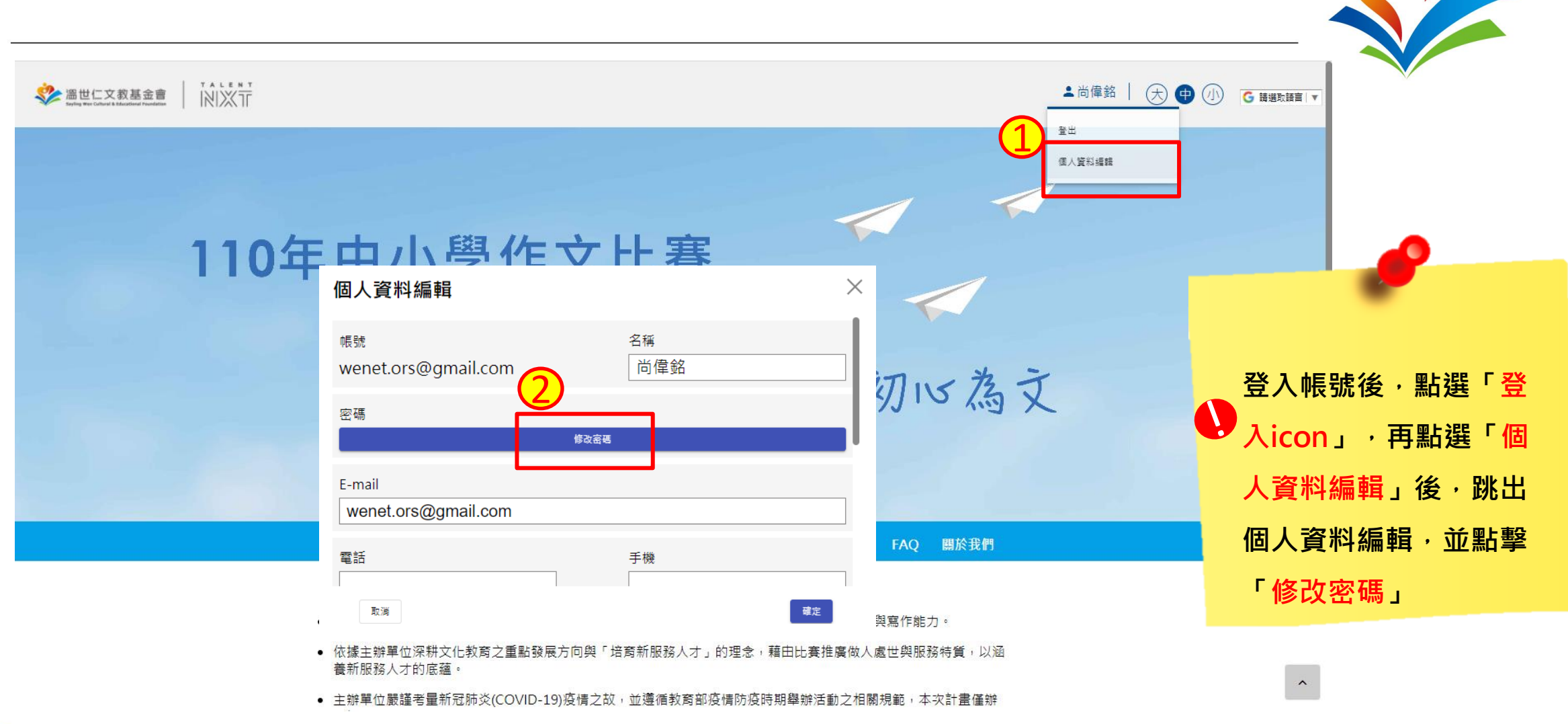

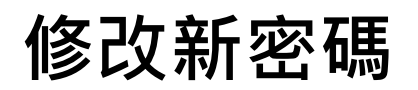

| 協世仁文教基金會     NIXT                                                 |                                                                                                    | ▲尚偉銘│(                                                             |                                                                                        |
|-------------------------------------------------------------------|----------------------------------------------------------------------------------------------------|--------------------------------------------------------------------|----------------------------------------------------------------------------------------|
|                                                                   | 個人資料編輯<br>喉號 修改密碼<br>wenet<br>蜜碼<br>E-mail<br>Wene 確認密碼<br>電話 取選                                        | ×<br>、<br>満定<br>歴史<br>歴史                                           | <ul> <li>跳出「修改密碼」後,<br/>輸入「舊密碼」和「新<br/>密碼」,即修改完成,<br/>並可登出重新輸入新密<br/>碼進行登入。</li> </ul> |
| <ul> <li>配合教育者</li> <li>依據主辦局<br/>養新服務/</li> <li>主辦單位攝</li> </ul> | W推廣閱讀與提升學生語文素養,鼓勵中小學加強語文教育。<br>単位深耕文化教育之重點發展方向與「培育新服務人才」的現<br>し才的底蘊。<br>機謹考量新冠肺炎(COVID-19)疫情之故,並遵循教育部疫情 | ,俾提升學生之閱讀興趣與寫作能力。<br>里念,藉由比賽推廣做人處世與服務特質,以涵<br>防疫時期舉辦活動之相關規範,本次計畫僅辦 | ~                                                                                      |

聯絡資訊

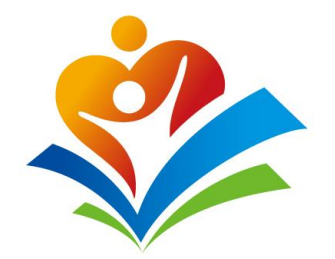

■ 主辦單位聯絡人:曾偉智先生

#### ■ 電話:02-55775518#6026

■ 傳真:02-85025353

#### ■ 活動專用電子信箱: <u>NXTStory@saylingwen.org</u>

INTERNAL USE ONLY © Sayling Wen Cultural & Educational Foundation. All Rights Reserved.

A member of **ProFederal** 

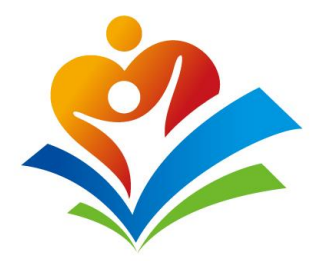

# 敬請指教

INTERNAL USE ONLY © Sayling Wen Cultural & Educational Foundation. All Rights Reserved.

A member of ProFederal